### PANDUAN PENGURUSAN SURAT KETERANGAN BEBAS PUSTAKA (SKBP)

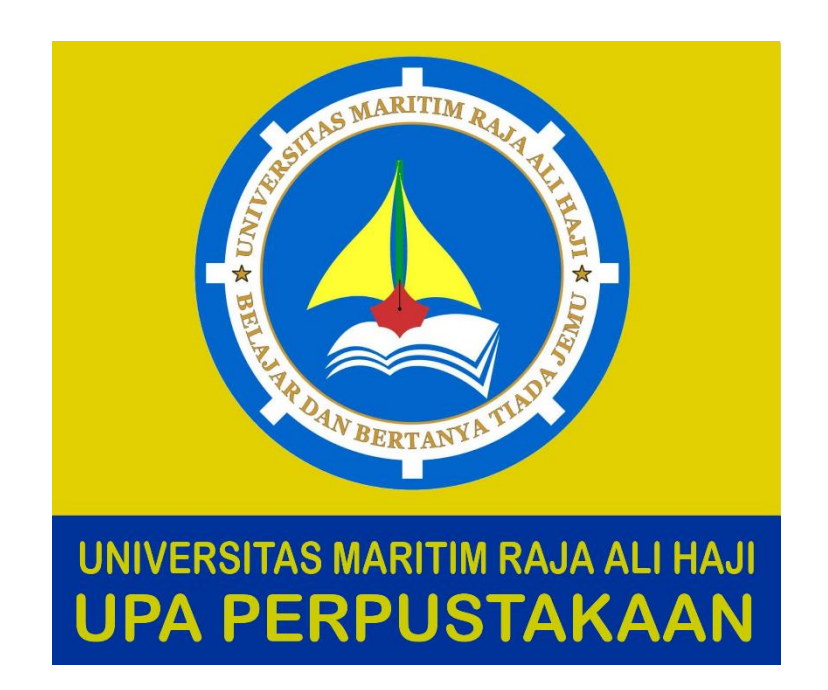

# UPA Perpustakaan UMRAH Tahun 2023

#### Pengantar

Panduan ini disusun sebagai pedoman langkah per langkah bagi mahasiswa untuk melakukan pengurusan Surat Keterangan Bebas Pustaka dan Surat Keterangan Publikasi Ilmiah. Didalamnya tercakup informasi cara mengakses dan menggunggah file skripsi secara mandiri ke sistem repositori Perpustakaan UMRAH.

Penyusunan Panduan ini dimaksudkan untuk memudahkan mahasiswa memenuhi persyaratan kelulusan jenjang studi sarjana. Sebagaimana diatur dalam peraturan terkait, setiap mahasiswa program sarjana wajib memiliki sekurang-kurangnya satu publikasi ilmiah dan wajib menyerahkan karya tugas akhirnya kepada perguruan tinggi untuk tujuan pengarsipan, pelestarian, penyebarluasan kaya tersebut. Apabila terdapat pertanyaan dan keraguan, silahkan hubungi narahubung yang tercantum.

#### Tahap I Mempersiapkan Berkas

- A. Sebagai salah satu syarat penerbitan SKBP di UPA Perpustakaan UMRAH, mahasiswa wajib membawa SKBP dari Perpustakaan Muhammad Yusuf Ahmadi Provinsi Kepulauan Riau. Silahkan lakukan pengurusan SKBP ke Perpustakaan Muhammad Yusuf Ahmadi yang beralamat di Jl. Basuki Rahmat.
- B. Mempersiapkan berkas persyaratan Surat Keterangan Bebas Pustaka (SKBP) diantaranya :
  - Cover, halaman pengesahan Skripsi/Thesis, halaman persetujuan Skripsi/Thesis, orisinalitas lengkap dengan materai dan tanda tangan, kata pengantar, daftar isi (digabung menjadi 1 file)
  - 2) Abstrak
  - 3) BAB I
  - 4) Daftar Pustaka
  - 5) Skripsi/Thesis lengkap (Full Teks) (sesuai dengan panduan penyusunan karya ilmiah dari masing-masing fakultas dan jurusan)

\*\* Catatan :

 Berkas Skripsi yang diupload harus format Pdf dan harus diberi watermark dan bookmark (full teks). Cara pemberian watermark, bookmark, pemisahan file pdf ada pada link berikut: <u>http://repositori.umrah.ac.id/2829/</u> silahkan login dengan akun user dari masing-masing prodi yang telah di persiapkan pada halaman 5.

2. Format penamaan file Skripsi :

**NAMA PENULIS\_NIM\_Jurusan\_Nama File.pdf** lihat contoh pemberian nama yang benar pada halaman 7.

#### Tahap 2 Upload Berkas SKBP

Pada tahap ini mahasiswa secara mendiri mengupload berkas yang telah dipersiapkan pada tahap sebelumnya dengan ketentuan sebagai berikut:

A. Upload skripsi untuk persyaratan SKBP

Pengunggahan berkas skripsi dilakukan pada alamat : <u>http://repositori.umrah.ac.id/</u> ikuti langkah yang ada di bawah ini :

#### 1. Buka url <u>http://repositori.umrah.ac.id/</u>, lalu klik login

| ← → C ▲ Not secure                | repositori.umrah.ac.id       |                      |                      |               |              | Ŀ    |
|-----------------------------------|------------------------------|----------------------|----------------------|---------------|--------------|------|
| Universitas Maritim Raja Ali Haji | Repositori                   |                      |                      | Home About    | ✓ Browse     | Help |
|                                   |                              |                      |                      |               |              |      |
|                                   |                              |                      |                      |               |              |      |
|                                   | Search for collection        | ns on Reposito       | ory Universita:      | s Maritim I   | Raja Ali H   | łaji |
| 4                                 | Title                        | Author               | Abstract             | Year          | Search       |      |
|                                   |                              | + Advan              | ced search           |               |              |      |
|                                   |                              |                      |                      |               |              |      |
|                                   | Login                        |                      |                      |               |              |      |
|                                   |                              |                      |                      |               |              |      |
|                                   |                              |                      |                      |               |              |      |
| Login                             |                              |                      |                      |               |              |      |
| Ple                               | ease enter your username and | d password. If you h | ave forgotten your p | bassword, you | may reset if | t.   |

| Username: |       |
|-----------|-------|
| Password: | LOGIN |

Note: you must have cookies enabled.

List username dan password setiap prodi dapat dilihat pada table berikut.

| No      | Fakultas | Kode<br>Prodi      | Prodi                                     | Username              | Password       |
|---------|----------|--------------------|-------------------------------------------|-----------------------|----------------|
| 1.      | FEKON    | 62201              | • Akutansi                                | akutansi              | akutansi2022   |
|         |          | 61201              | • Manajemen                               | manajemen             | manajemen2022  |
|         |          | 65201              | • Ilmu Pemerintahan                       | ilmupemerintahan      | IP2022         |
| 2.      |          | 74201              | • Ilmu Hukum                              | ilmuhukum             | IH2022         |
|         | FISIP    | 69201              | • Sosiologi                               | sosiologi             | sosiologi2022  |
|         |          | 63201              | • Ilmu Administrasi Negara                | IAN                   | IAN2022        |
|         |          | 64201              | • Ilmu Hubungan Internasional             | hubunganinternasional | HI2022         |
|         |          | 54241              | • Ilmu Kelautan                           | ilmukelautan          | kelautan2022   |
|         |          | 54242              | Manajemen Sumberdaya     Perairan         | manajemenSP           | MSP2022        |
| 3.      | FIKP     | 54245              | • Sosial Ekonomi Perikanan                | sosialEK              | SEP2022        |
|         |          | 36201              | • Teknik Perkapalan                       | teknikperkapalan      | perkapalan2022 |
|         |          | 54243              | • Budidaya Perairan                       | BDP                   | BDP2022        |
|         |          | 54244              | • Teknologi Hasil Perikanan               | THP                   | THP2022        |
|         |          | 84205              | • Pendidikan Biologi                      | biologi               | biologi2022    |
| 4. FKIP | 84204    | • Pendidikan Kimia | kimia                                     | kimia2022             |                |
|         | FKIP     | 88201              | • Pendidikan Bahasa & Sastra<br>Indonesia | bahasa1               | indonesia2022  |
|         |          | 88203              | • Pendidikan Bahasa Inggris               | bahasa2               | inggris2022    |
|         |          | 88202              | • Pendidikan Matematika                   | matematika            | MTK2022        |
| 5.      | FT       | 20201              | • Teknik Elektro                          | elektro               | listrik2022    |
|         |          | 55201              | • Teknik Informatika                      | informatika           | sisfo2022      |

Daftar Akun User Repositori Per Prodi

| <b>UPA Perpust</b> | akaan UMRAH-2023                                                                 |                                    |
|--------------------|----------------------------------------------------------------------------------|------------------------------------|
|                    | Dositori Home About 🗸 Browse                                                     | e Help <b>Y</b> Resources Policies |
|                    |                                                                                  |                                    |
|                    | Search for collections on Repository Universitas Maritim Raja Ali H              | aji                                |
|                    | Title Author Abstract Year Search                                                |                                    |
|                    | + Advanced search                                                                |                                    |
|                    |                                                                                  | Tampilan menu                      |
|                    | Manage deposits   Logged in as user akutansi   Profile   Saved searches   Logout | sebagai user                       |
|                    | Manage deposits                                                                  |                                    |
|                    | Import from BibTeX -                                                             |                                    |
| 3 KI               | ik <b>new item</b>                                                               |                                    |

- 4. Pada item type pilih Thesis
- 5. Klik next

Edit item: Thesis #2828

| TYPE - UPLOAD - DETAILS - SUBJECTS DEPOSIT SAVE AND RETURN CANCEL NEXT >                                                                                                    |
|----------------------------------------------------------------------------------------------------|
| O Item Type                                                                                                    |
| O Article<br>An article in a journal, magazine, newspaper. Not necessarily peer-reviewed. May be an electronic-only medium, such as an online<br>journal or news website.                                                                          |
| O Book Section<br>A chapter or section in a book.                                                                                                    |
| O <b>Monograph</b><br>A monograph. This may be a technical report, project report, documentation, manual, working paper or discussion paper.                                                                                                    |
| O Conference or Workshop Item A paper, poster, speech, lecture or presentation given at a conference, workshop or other event. If the conference item has been published in a journal or book then please use "Book Section" or "Article" instead. |
| O Book A book or a conference volume.                                                                                                    |
| Thesis     Makalah/Materi Perkuliahan, Laporan Penelitian, Erpsi, Thesis dan Disertasi.                                                                                                    |
| O <b>Patent</b><br>A published patent. Do <i>not</i> include as yet unpublished patent applications.                                                                                                    |
| O Artefact<br>An artist's artefact or work product.                                                                                                    |

6. Upload file yang telah disiapkan dengan susunan berikut

| File                                                                                                    | From URL                                                                                                    |
|----------------------------------------------------------------------------------------------------|----------------------------------------------------------------------------------------------------|
| Choose File N                                                                                                    | ile chosen                                                                                                    |
| Text<br>AJI_PRAKOSO_170462201037_Akuntansi - Cover.pdf<br>889kB                                                                          | 6 ≫≊≣♠₩≆                                                                                                    |
|                                                                                                    | Show options                                                                                                    |
| Text<br>AJI_PRAKOSO_170462201037_Akuntansi - Abstrak.pdf<br>245kB 2<br>Text<br>AJI_PRAKOSO_170462201037_Akuntansi - BAB I.pdf<br>298kB 3 | <ul> <li>AJI_PRAKOSO_170462201037_Akuntansi - Abstrak.pdf</li> <li>AJI_PRAKOSO_170462201037_Akuntansi - BAB I.pdf</li> <li>AJI_PRAKOSO_170462201037_Akuntansi - Cover.pdf</li> <li>AJI_PRAKOSO_170462201037_Akuntansi - Daftar Pustaka.pdf</li> <li>AJI_PRAKOSO_170462201037_Akuntansi - Full Teks.pdf</li> </ul> |
| Text<br>AJI_PRAKOSO_170462201037_Akuntansi - Daftar Pustaka.pdf<br>303kB                                                                 | Show options                                                                                                    |
| Text<br>AJI_PRAKOSO_170462201037_Akuntansi - Full Teks.pdf 5<br>1MB                                                                      |                                                                                                    |
|                                                                                                    | Show options 🛨                                                                                                    |

- 7. Klik **Show options** pada masing-masing file dan isikan metadata dari setiap file yang diupload
- 8. Pilih Update metadata dan klik **next**

| Text<br>AJI_PRAKOSO_170462201037_<br>889kB | Akuntansi - Cover.pdf                              | \$& <mark>`</mark> ≹` <b>≣ ↑ ↓</b> îî                            |
|--------------------------------------------|----------------------------------------------------|------------------------------------------------------------------|
|                                            |                                                    | Hide options 🗖                                                   |
| CONTENT:                                   | Published Version                                  | Pilih Published Version                                          |
| С туре:                                    | Text 🗸 💈                                           |                                                                  |
| DESCRIPTION:                               | Cover                                              | Isi sesuai dengan nama file                                      |
| O VISIBLE TO:                              | Anyone 🗸 👔                                         | Isi Anyone selain <i>fullteks</i>                                |
| LICENSE:                                   | UNSPECIFIED                                        |                                                                  |
| EMBARGO EXPIRY DATE:                       | Year: Month: Unspecified ~                         | Day: ? Untuk <i>fullteks</i> isi dengan<br>Repository Staff Only |
| O LANGUAGE:                                | Indonesian 🗸 🔋                                     | Repository Stujj Only                                            |
|                                            | UPDATE METADAT                                     | <b>8</b>                                                         |
| Pilih Bahasa ya<br>ilmiah dan ulan         | ng digunakan dalam karya<br>Igi untuk seluruh file | REVISI 7                                                         |

#### 9. Isikan Detail dari skripsi/thesis

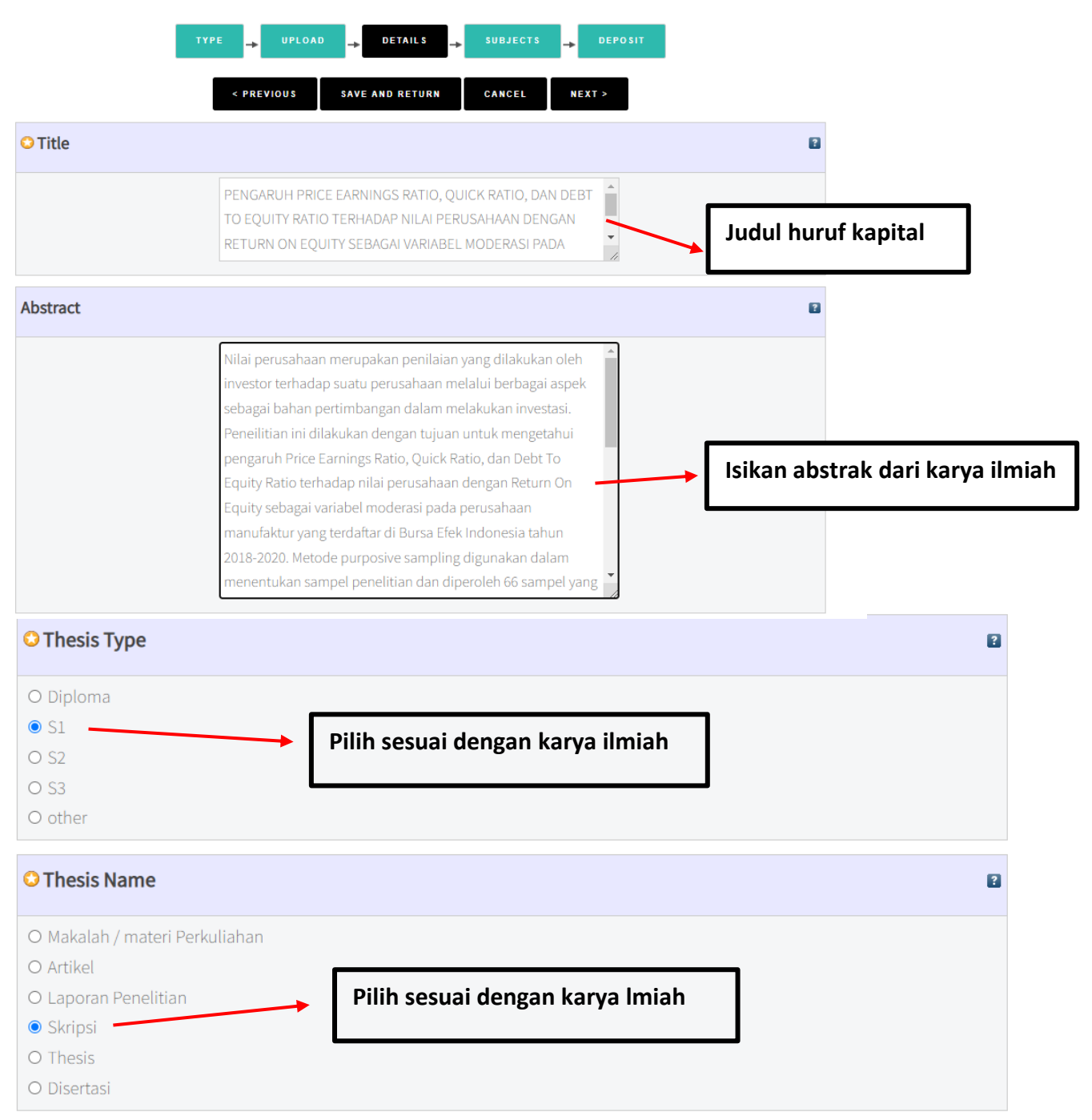

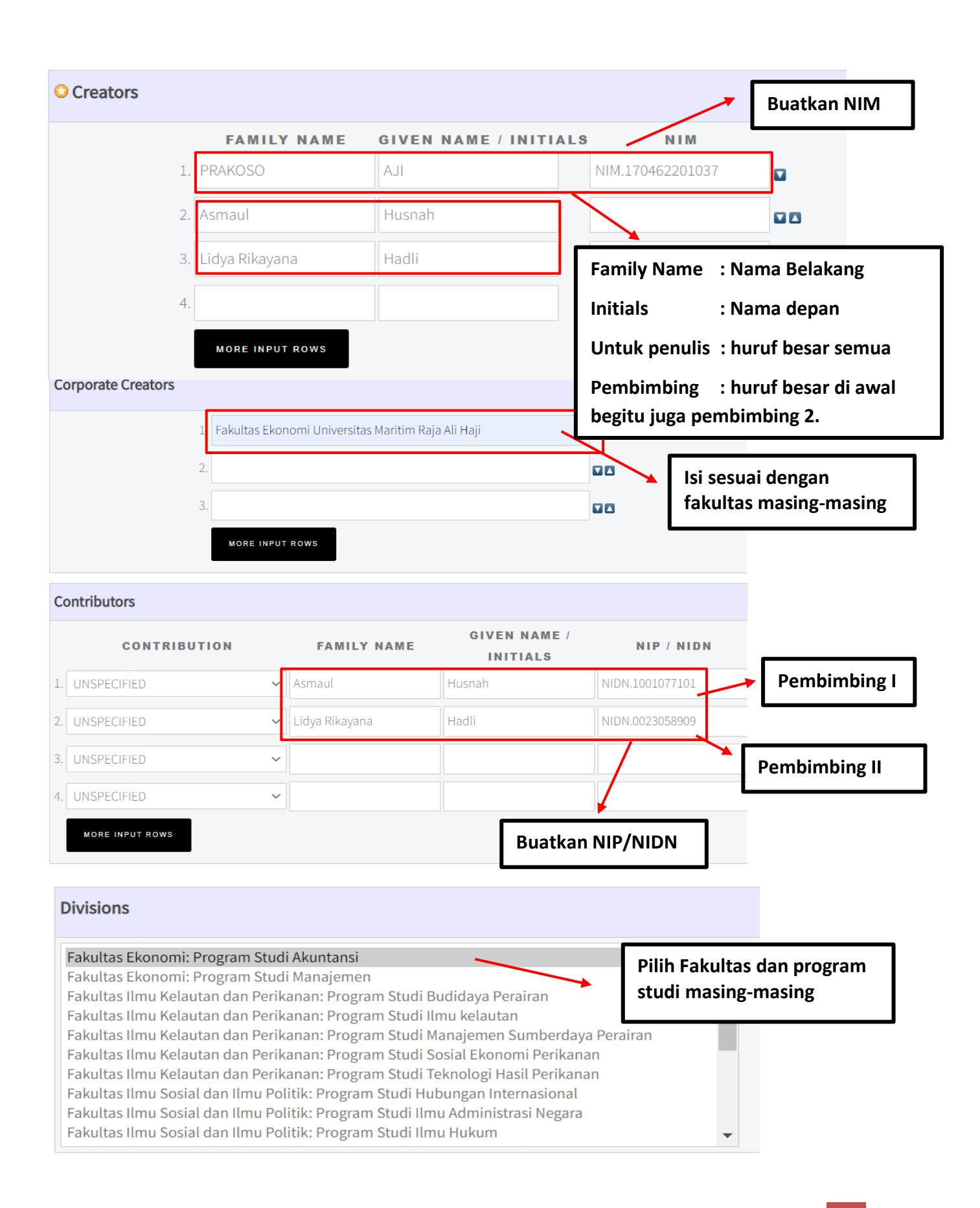

| Publication Details |                                                                                                    |
|---------------------|----------------------------------------------------------------------------------------------------|
| STATUS:             | O Published Contract of the second second se |
| O DATE:             | Year: 2019 Month: Unspecified V Day: ? V Tanggal Wisuda                                                                                                    |
| O DATE TYPE:        | O Publication  Date type : Submission  Submission  C Completion                                                                                                    |
| OFFICIAL URL:       | https://lib.umrah.ac.id/                                                                                                    |
| OINSTITUTION:       | Universitas Maritim Raja Ali Haji<br>Isi dengan KODEPRODI dilanjutkan                                                                                                    |
| O DEPARTMENT:       | KODEPRODI62201#Akutansi dengan kode prodi tanda pagar (#) dan<br>nama prodi. Contoh :                                                                                                    |
| NUMBER OF PAGES:    | ात्र स्odeprodi62201#Akutansi                                                                                                    |
| RELATED URLS:       | URL URL TYPE                                                                                                    |

| Contact Email Address |                             |
|-----------------------|-----------------------------|
| Ajiprakosi@gmail.com  | Isi dengan Email<br>penulis |

#### 10. Klik **next**

11. Pada Subjects ketikkan kata kunci yang sesuai dengan isi publikasi ilmiah kemudian klik **ADD** dan klik **next** seperti gambar dibawah

| Image: type     Image: type     Image: type <th>UPA Perpustak</th> <th>aan UMRAH-2023</th>                                                                                                    | UPA Perpustak    | aan UMRAH-2023                                                                                  |
|----------------------------------------------------------------------------------------------------|------------------|-------------------------------------------------------------------------------------------------|
| TYPE UPLOAD   DETAILS SUBJECTS DEPOSIT CANCEL NEXT > Sects Identified and pressive and pressive and pres |                  |                                                                                                 |
| TYPE UPLOAD   DETAILS SUBJECTS DEPOSIT DEPOSIT CANCEL NEXT > Deposit Search for subject: ekonomi Search for subject: ekonomi                                                                                                    |                  |                                                                                                 |
| <pre></pre>                                                                                                    |                  | TYPE - UPLOAD - DETAILS SUBJECTS . DEPOSIT                                                      |
| <b>jects</b> REMOVE 332 Financial Economics, Finance/Ekonomi Keuangan dan Finansial, Ekonomi Biaya dan Pembiayaan         Search for subject:       ekonomi         Search for subject:       ekonomi         300. Ilmu Sosial       Imu Ekonomi         332 Financial Economics, Finance/Ekonomi Keuangan dan Finansial, Ekonomi Biaya dan Pembiayaan         332 Financial Economics, Finance/Ekonomi Keuangan dan Finansial, Ekonomi Biaya dan Pembiayaan         390. Adat Istiadat, Etiket, Folklor         ADD 390 Customs of People/Adat Istiadat dan Kebiasaan Masyarakat Berdasarkan Status Ekonomi dan Kelas So                                                                                                    |                  | < PREVIOUS SAVE AND RETURN CANCEL NEXT >                                                        |
| REMOVE       332 Financial Economics, Finance/Ekonomi Keuangan dan Finansial, Ekonomi Biaya dan Pembiayaan         Search for subject:       ekonomi         300. Ilmu Sosial       SEARCH         ADD       330 Ilmu Ekonomi         332 Financial Economics, Finance/Ekonomi Keuangan dan Finansial, Ekonomi Biaya dan Pembiayaan         390. Adat Istiadat, Etiket, Folklor         ADD       390 Customs of People/Adat Istiadat dan Kebiasaan Masyarakat Berdasarkan Status Ekonomi dan Kelas So                                                                                                    | bjects           |                                                                                                 |
| REMOVE       332 Financial Economics, Finance/Ekonomi Keuangan dan Finansial, Ekonomi Biaya dan Pembiayaan         Search for subject:       ekonomi         300. Ilmu Sosial       RACH         ADD       330 Ilmu Ekonomi         332 Financial Economics, Finance/Ekonomi Keuangan dan Finansial, Ekonomi Biaya dan Pembiayaan         390. Adat Istiadat, Etiket, Folklor         ADD       390 Customs of People/Adat Istiadat dan Kebiasaan Masyarakat Berdasarkan Status Ekonomi dan Kelas So                                                                                                    | -                |                                                                                                 |
| Search for subject: ekonomi<br>300. Ilmu Sosial<br>300. Ilmu Ekonomi<br>332 Financial Economics, Finance/Ekonomi Keuangan dan Finansial, Ekonomi Biaya dan Pembiayaan<br>390. Adat Istiadat, Etiket, Folklor<br>ADD 390 Customs of People/Adat Istiadat dan Kebiasaan Masyarakat Berdasarkan Status Ekonomi dan Kelas So                                                                                                    | REMOVE 332 Fina  | ncial Economics, Finance/Ekonomi Keuangan dan Finansial, Ekonomi Biaya dan Pembiayaan           |
| <ul> <li>300. Ilmu Sosial</li> <li>ADD 330 Ilmu Ekonomi</li> <li>332 Financial Economics, Finance/Ekonomi Keuangan dan Finansial, Ekonomi Biaya dan Pembiayaan</li> <li>390. Adat Istiadat, Etiket, Folklor</li> <li>ADD 390 Customs of People/Adat Istiadat dan Kebiasaan Masyarakat Berdasarkan Status Ekonomi dan Kelas So</li> </ul>                                                                                                    | Search for       | subject: ekonomi SEARCH CLEAR                                                                   |
| <ul> <li>ADD 330 Ilmu Ekonomi</li> <li>332 Financial Economics, Finance/Ekonomi Keuangan dan Finansial, Ekonomi Biaya dan Pembiayaan</li> <li>390. Adat Istiadat, Etiket, Folklor</li> <li>ADD 390 Customs of People/Adat Istiadat dan Kebiasaan Masyarakat Berdasarkan Status Ekonomi dan Kelas So</li> </ul>                                                                                                    | 300. Ilmu Sosial |                                                                                                 |
| <ul> <li>332 Financial Economics, Finance/Ekonomi Keuangan dan Finansial, Ekonomi Biaya dan Pemblayaan</li> <li>390. Adat Istiadat, Etiket, Folklor</li> <li>ADD 390 Customs of People/Adat Istiadat dan Kebiasaan Masyarakat Berdasarkan Status Ekonomi dan Kelas So</li> </ul>                                                                                                    | add 330 Ilmu Eko | nomi                                                                                            |
| 390 Customs of People/Adat Istiadat dan Kebiasaan Masyarakat Berdasarkan Status Ekonomi dan Kelas So                                                                                                    | 332 Financial Ec | Shomics, Finance/Ekonomi Keuangan dan Finansial, Ekonomi Biaya dan Pembiayaan<br>Etiket Folklor |
|                                                                                                    | ADD 390 Custon   | is of People/Adat Istiadat dan Kebiasaan Masyarakat Berdasarkan Status Ekonomi dan Kelas So     |
|                                                                                                    |                  |                                                                                                 |

#### 12. Pilih Deposit Item Now

Pastikan data yang dientri sudah benar dan sesuai sebelum di depositkan

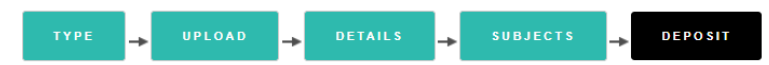

For work being deposited by its own author: In self-archiving this collection of files and associated bibliographic metadata, I grant Repository Universitas Maritim Raja Ali Haji the right to store them and to make them permanently available publicly for free on-line. I declare that this material is my own intellectual property and I understand that Repository Universitas Maritim Raja Ali Haji does not assume any responsibility if there is any breach of copyright in distributing these files or metadata. (All authors are urged to prominently assert their copyright on the title page of their work.)

For work being deposited by someone other than its author: I hereby declare that the collection of files and associated bibliographic metadata that I am archiving at Repository Universitas Maritim Raja Ali Haji) is in the public domain. If this is not the case, I accept full responsibility for any breach of copyright that distributing these files or metadata may entail.

Clicking on the deposit button indicates your agreement to these terms.

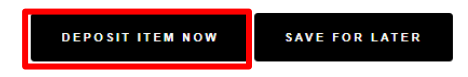

## 13. Catat Item ID untuk diberikan kepada petugas agar diperiksa kesesuaian berkas yang diupload pada tahap verifikkasi

| View Item: PENGARUH PRICE EARNINGS RATIO, Q                                                                                                    | QUICK RATIO, DAN E                                                | DEBT TO               |                  |
|----------------------------------------------------------------------------------------------------|-------------------------------------------------------------------|-----------------------|------------------|
| EQUITY RATIO TERHADAP NILAI PERUSAHAAN DE                                                                                                    | IEQUITY                                                           |                       |                  |
| SEBAGAI VARIABEL MODERASI PADA PERUSAHAA                                                                                                    | N MANUFAKTUR Y                                                    | ANG                   | Proses Upload    |
| TERDAFTAR DI BURSA EFEK INDONESIA TAHUN 2                                                                                                    | 2018-2020                                                         |                       | bernasii         |
| V Item has been deposited.                                                                                                    |                                                                   |                       |                  |
| Your item will not appear on the public website until it has been checked b                                                                    | by an editor.                                                     | P                     | ilih Detail      |
| This item is in review. It will not appear in the repository until                                                                             | l it has been checked by an edit                                  | or.                   |                  |
|                                                                                                    |                                                                   |                       |                  |
| Preview Details Ac                                                                                                    | tions                                                             | History               |                  |
| EQUITY RATIO TERHADAP NILAI PERUSAHAAN DENGAN RETURN ON EQUITY SEBAG<br>MANUFAKTUR YANG TERDAFTAR DI BURSA EFEK INDONESIA TAHUN 2018- 2020. S1 | AI VARIABEL MODERASI PADA PEI<br>thesis, Universitas Maritim Raja | Ali Haji.             | catat Item ID    |
| AJI_PRAKOSO_170462201037_Akuntansi - Cover.pdf - Published Version                                                                             | ITEM ID:                                                          | 2828                  | R DEFINED FIELDS |
|                                                                                                    | REVISION:                                                         | 10 1                  | 2                |
| Text (Abstrak)                                                                                                    | ITEM STATUS:                                                      | Under Review          | 5                |
| AJI_PRAKOSO_170462201037_Akuntansi - Abstrak.pdf - Published Version                                                                           | DEPOSITING USER:                                                  | user akutansi         |                  |
|                                                                                                    | DIRECTORY:                                                        | disk0/00/00/28/28     |                  |
| Text                                                                                                    | LAST MODIFIED:                                                    | 10 Jun 2022 06:21     |                  |
| AJI_PRAKOSO_170462201037_Akuntansi - BAB I.pdf<br>Download (298kB)                                                                             | LAST STATUS CHANGE:                                               | 10 Jun 2022 06:21     |                  |
|                                                                                                    | METADATA VISIBILITY:                                              | Always Show           |                  |
|                                                                                                    | LINKS TO FILES:                                                   |                       | ]                |
|                                                                                                    | LOCK:                                                             | Not currently locked. |                  |
|                                                                                                    | FULL TEXT STATUS:                                                 | Restricted            |                  |
|                                                                                                    |                                                                   |                       |                  |

14. Setelah berkas selesai diunggah silahkan isi form pernyataan unggah dokumen pada : <u>https://lib.umrah.ac.id/formulir-pernyataan-unggah-dokumen/</u> dan download formulir pengajuan bebas pustaka pada E-mail yang dikirimkan maupun pesan dari form yang diisi.

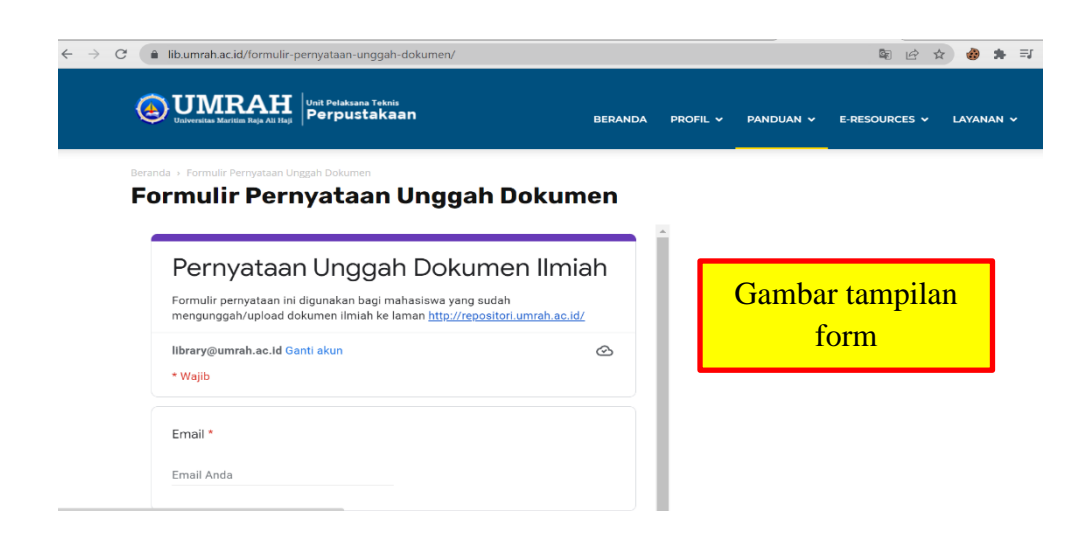

#### \*\*catatan:

Untuk melihat apakah karya anda telah direview oleh admin perpustakaan, silahkan lakukan pencarian nama anda dilaman <u>http://repositori.umrah.ac.id/</u> tanpa login. Jika dalam 2x24 jam belum muncul nama anda, silahkan datang ke perpustakaan UMRAH Dompak untuk proses review dan melanjutkan proses selanjutnya.

#### TAHAP 3 Verifikasi & Penerbitan Surat

Proses verifikasi ini dilakukan pengecekan peminjaman buku di UPA Perpustakaan UMRAH dan pergantian status keanggotaan, jika persyaratan tidak lengkap, silahkan diperbaiki dan lengkapi.

Pada proses ini mahasiswa datang ke Perpustakaan UMRAH Dompak dengan membawa beberapa hal berikut :

- a. Formulir pengajuan bebas pustaka yang didapatkan setelah mengisi form pernyataan unggah dokumen seperti langkah di atas.
- Membawa surat keterangan bebas pustaka dari Perpustakaan Muhammad Yusuf Ahmadi Provinsi Kepulauan Riau
- c. Skripsi tercetak lengkap dengan tanda tangan dan stemple basah dari fakultas
- d. Buku sumbangan dengan kriteria sebagai berikut :

1.) Buku terbitan terbaru minimal 2 tahun dari periode wisuda

- Jumlah halaman buku minimal 200 hal untuk humaniora dan 100 hal untuk Saintek.
- 3.) Buku tidak harus baru, bisa buku pegangan kuliah yang tidak dalam kondisi rusak, tercoret atau bertip-x
- 4.) Bukan buku aplikatif dan buku sumbangan atau terbitan dari instansi pemerintahan.
- Buku dengan harga >Rp200.000,- dapat digunakan untuk 2 (dua) orang mahasiswa dengan membawa bukti pembelian buku.
- 6.) Dilarang menyerahkan buku bajakan atau salinan tidak resmi yang melanggar undang-undang nomor 28 tahun 2014 tentang hak cipta. (Harap berhati-hati jika membeli buku di toko online).

#### \*\*Catatan :

- Surat dapat dikeluarkan jika seluruh tahap sebelumnya telah selesai dan diverifikasi petugas perpustakaan.
- Edukasi mengenai cara identifkasi buku bajakan ada pada link berikut : <u>https://bit.ly/edukasibuku</u>